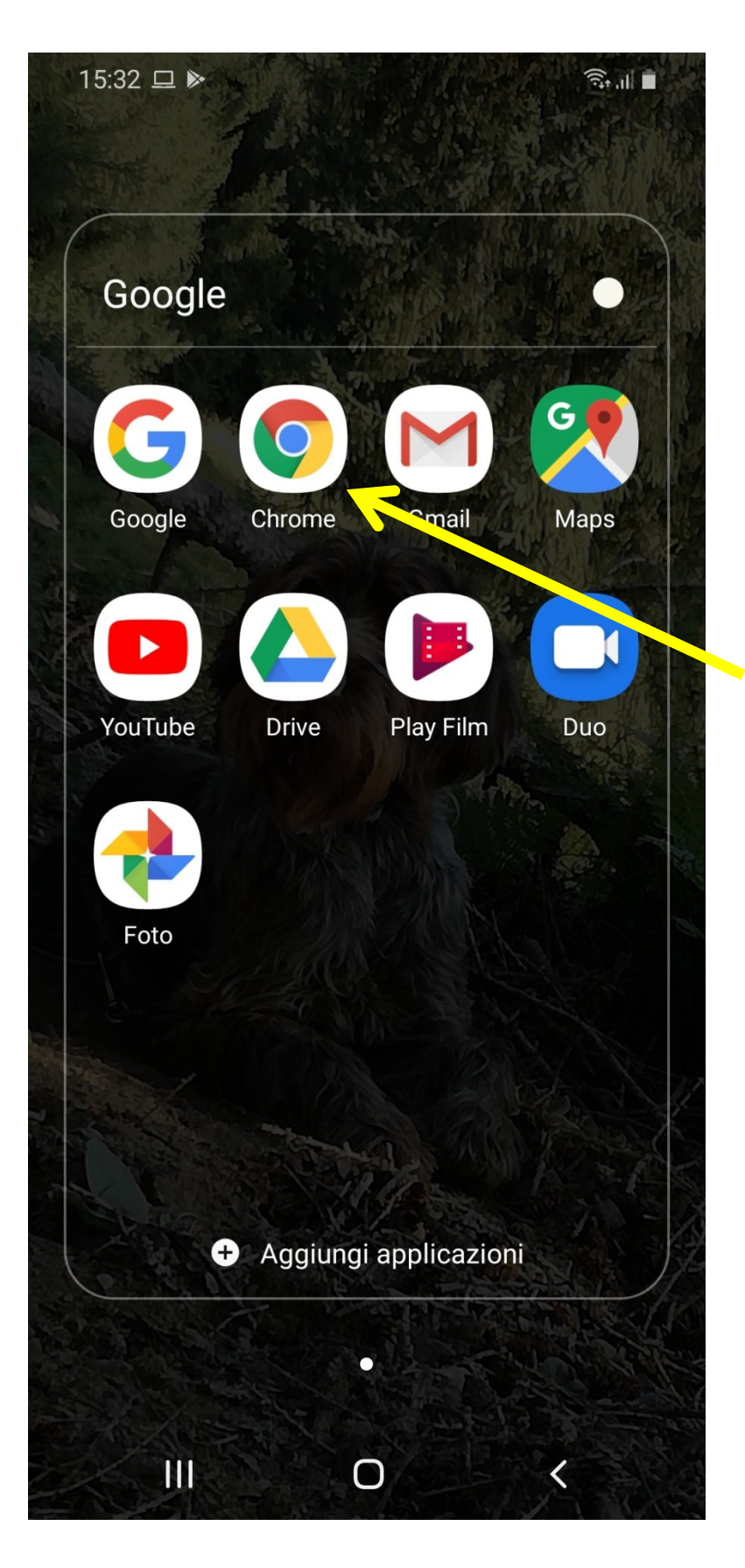

Cercare sul cellulare l'icona per navigare in internet, solitamente è Chrome, cliccare 15:46 🖬 🕨

Γ

#### canitraccia.cacciatoritrentini.it

ACT canitraccia.cacciatoritrentini.it

ca

**Ca**cciatori Trentini acp-tn.it/sito/timbra.php?chk=\*F889DF2

Previsioni Meteo Per Madonna di Campig 3bmeteo.com/meteo/madonna+di+**ca**mpiglio

ACT canitraccia.cacciatoritrentini.it/login?returnUrl='

| (:;) |   | ca | aro |   | са | pis | со |   | Ca | isa          |   | ••• |
|------|---|----|-----|---|----|-----|----|---|----|--------------|---|-----|
| 1    | 2 |    | 3   | 4 | 5  | (   | 5  | 7 | 8  |              | 9 | 0   |
| q    | W |    | e   | r | t  | 3   | y  | u | i  |              | С | р   |
| ć    | à | s  | d   | 1 | f  | g   | h  |   | j  | k            | I |     |
| +    |   | z  | x   | C |    | v   | b  |   | n  | m            |   | æ   |
| !#1  | 1 | /  | 7   |   |    | IT  |    |   |    | .cor         | n | Vai |
|      |   |    |     |   |    | 0   |    |   |    | $\checkmark$ |   |     |

# Sulla barra degli indirizzi scrivere:

canitraccia.cacciatoritre ntini.it

# poi cliccare vai

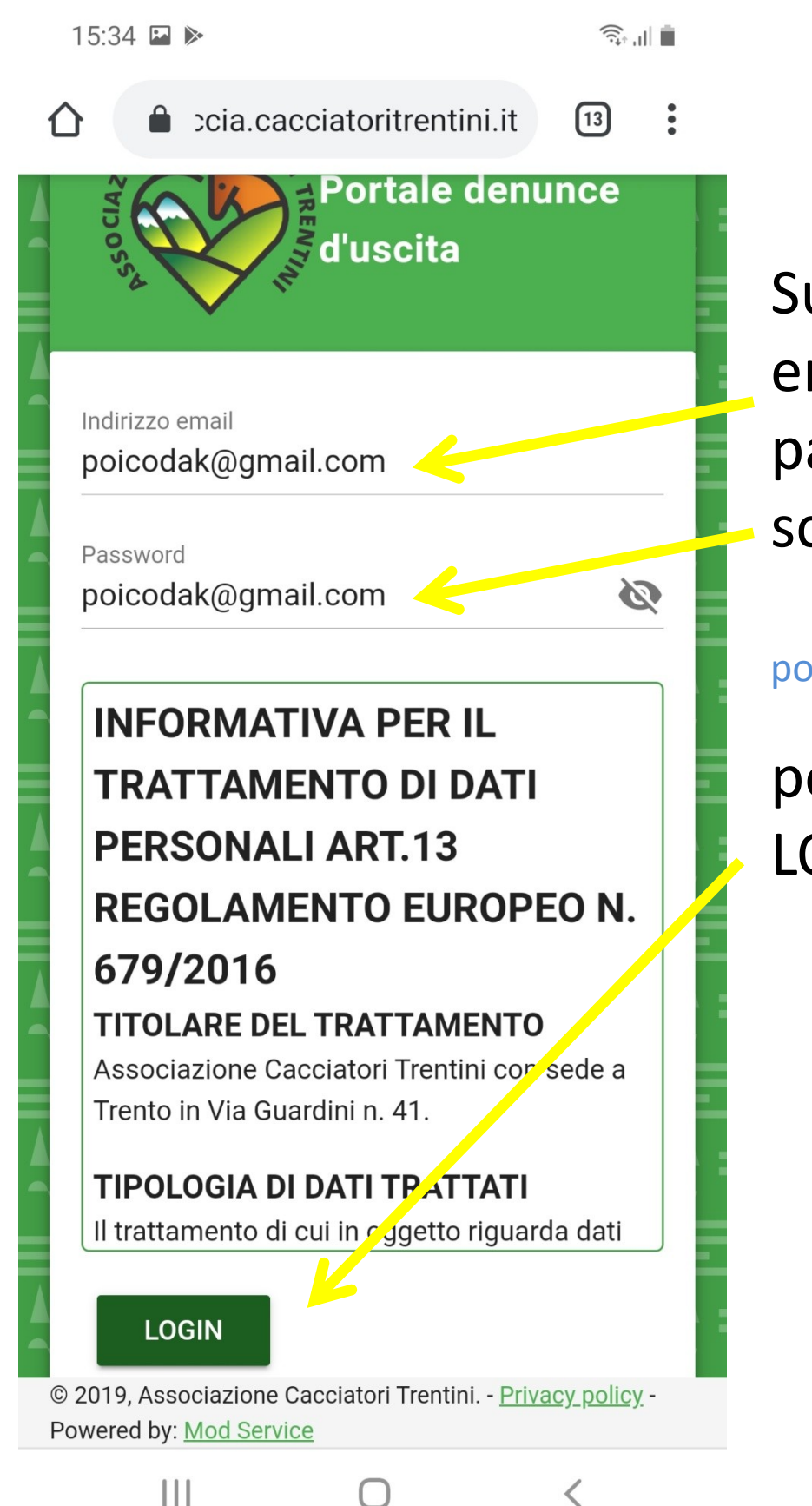

Sulla barra email e password scrivere:

poicodak@gmail.com

poi cliccare LOGIN

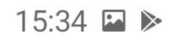

•

🔒 cia.cacciatoritrentini.it 🕕 🗊

### Pagina principale

#### Attualmente sei Online

Non risultano denunce di uscita attualmente aperte.

Sei entrato nel portale. Per evitare di dover immettere ogni volta password ed indirizzo email cliccare su salva

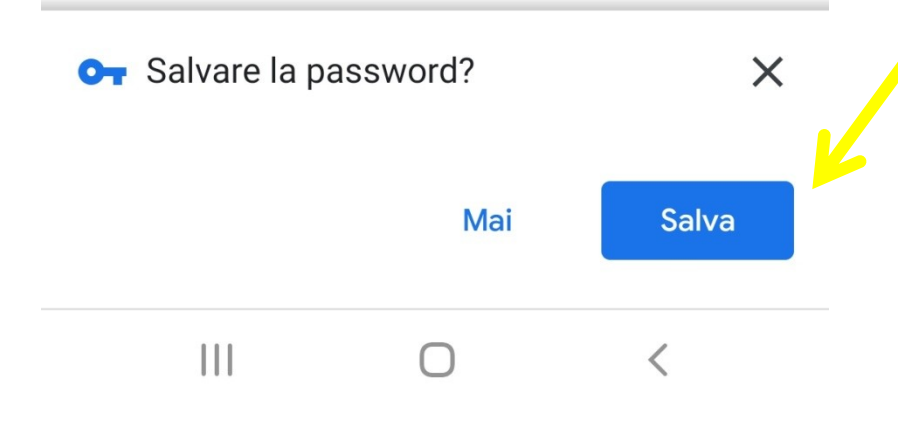

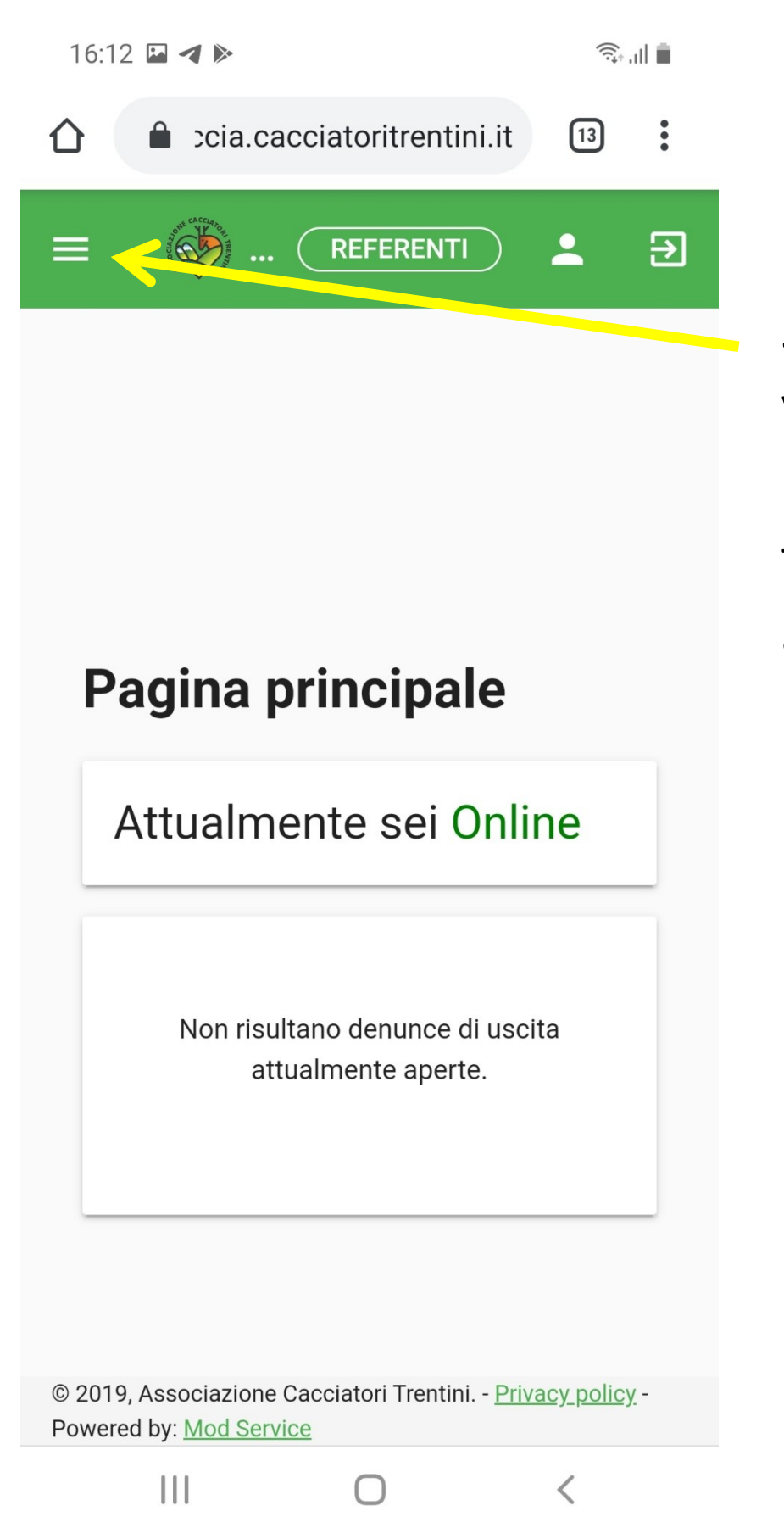

Scorrere verso l'alto e premere sulle tre righe i alto a sx

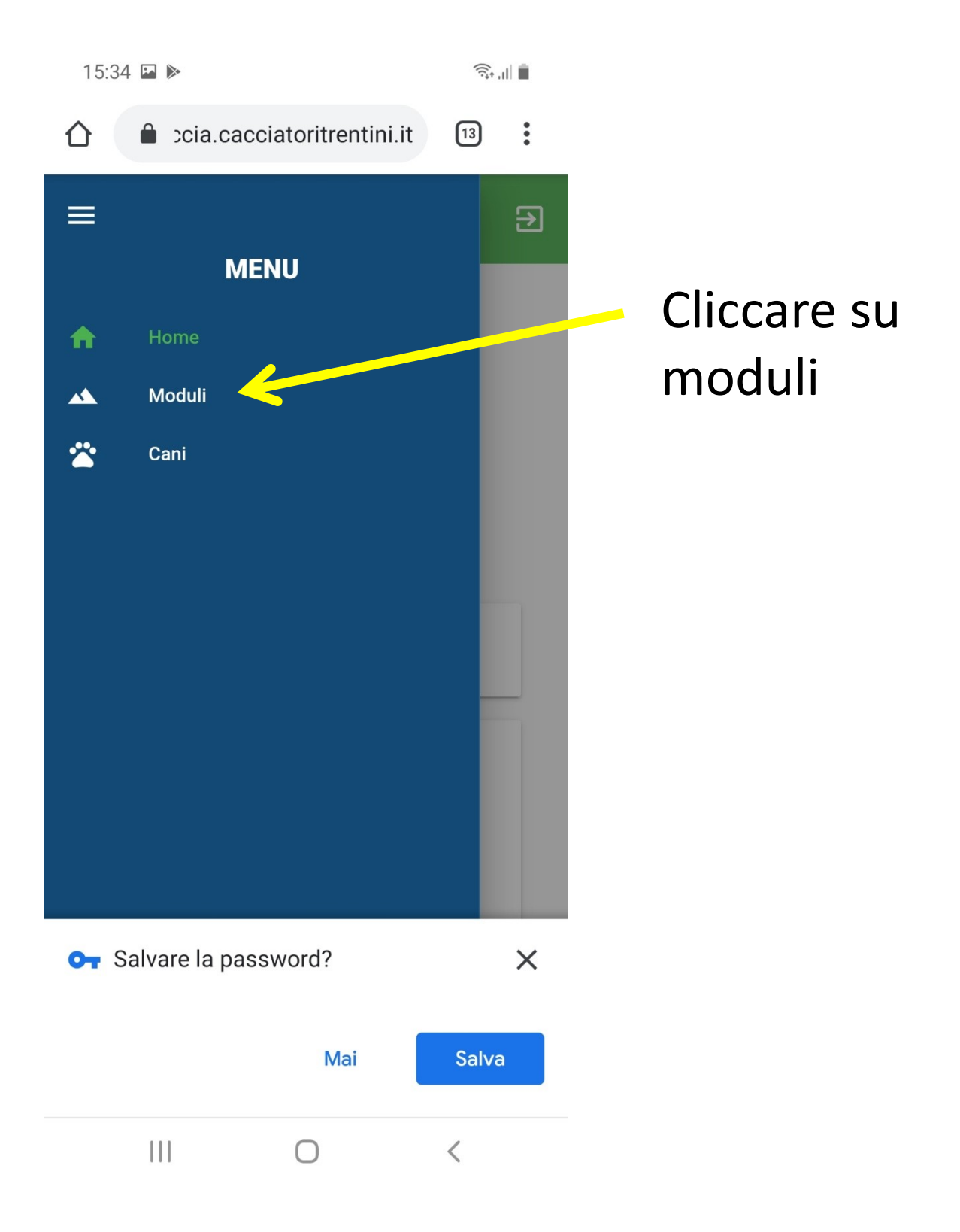

| 15:34 🖪 🕨                                                                         | ار، <sub>+ب</sub> ې |
|-----------------------------------------------------------------------------------|---------------------|
|                                                                                   | 13                  |
|                                                                                   | • €                 |
| Denunce di uscita                                                                 |                     |
| APRI UNA NUOVA DENUNCIA                                                           |                     |
| CERCA                                                                             |                     |
| Conduttore<br>Nome e Cognome                                                      | •                   |
| Тіро                                                                              | ▼                   |
| Specie                                                                            |                     |
| Distretto                                                                         | •                   |
| Riserva                                                                           | ▼                   |
| © 2019, Associazione Cacciatori Trentini <u>Privac</u><br>Powered by: Mod Service | <u>cy policy</u> -  |
|                                                                                   | <                   |

Per aggiungere l' accesso diretto al portale sulla schermata principale del cellulare cliccare su questi tre puntini

| 1 | 6:1 | 8 | - | 1 |   |
|---|-----|---|---|---|---|
|   | 0.  |   |   |   | - |

ار <sub>ا ب</sub>َ

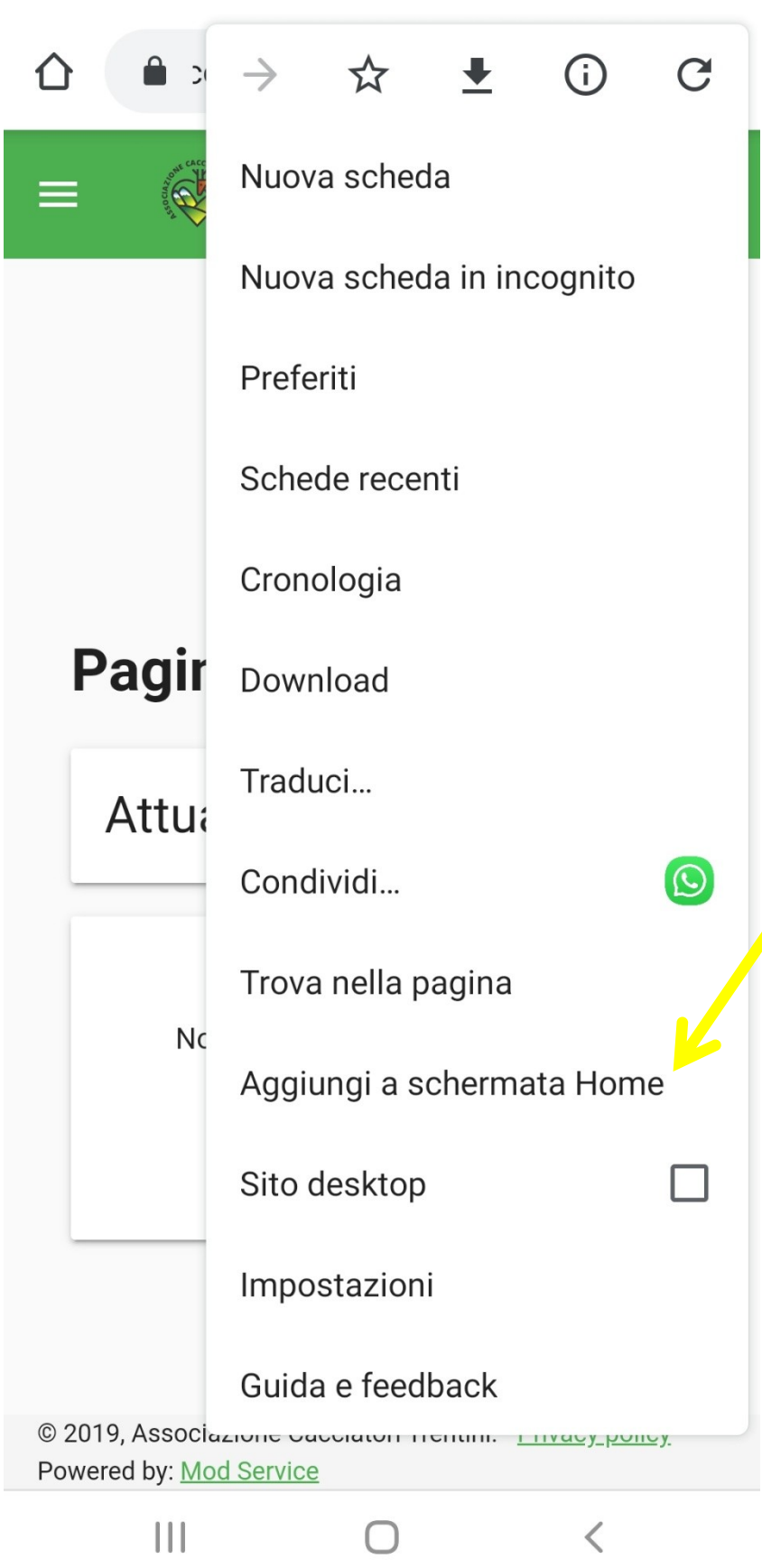

Per aggiungere l' accesso diretto al portale sulla schermata principale del cellulare cliccare su: "Aggiungi a schermata Home"

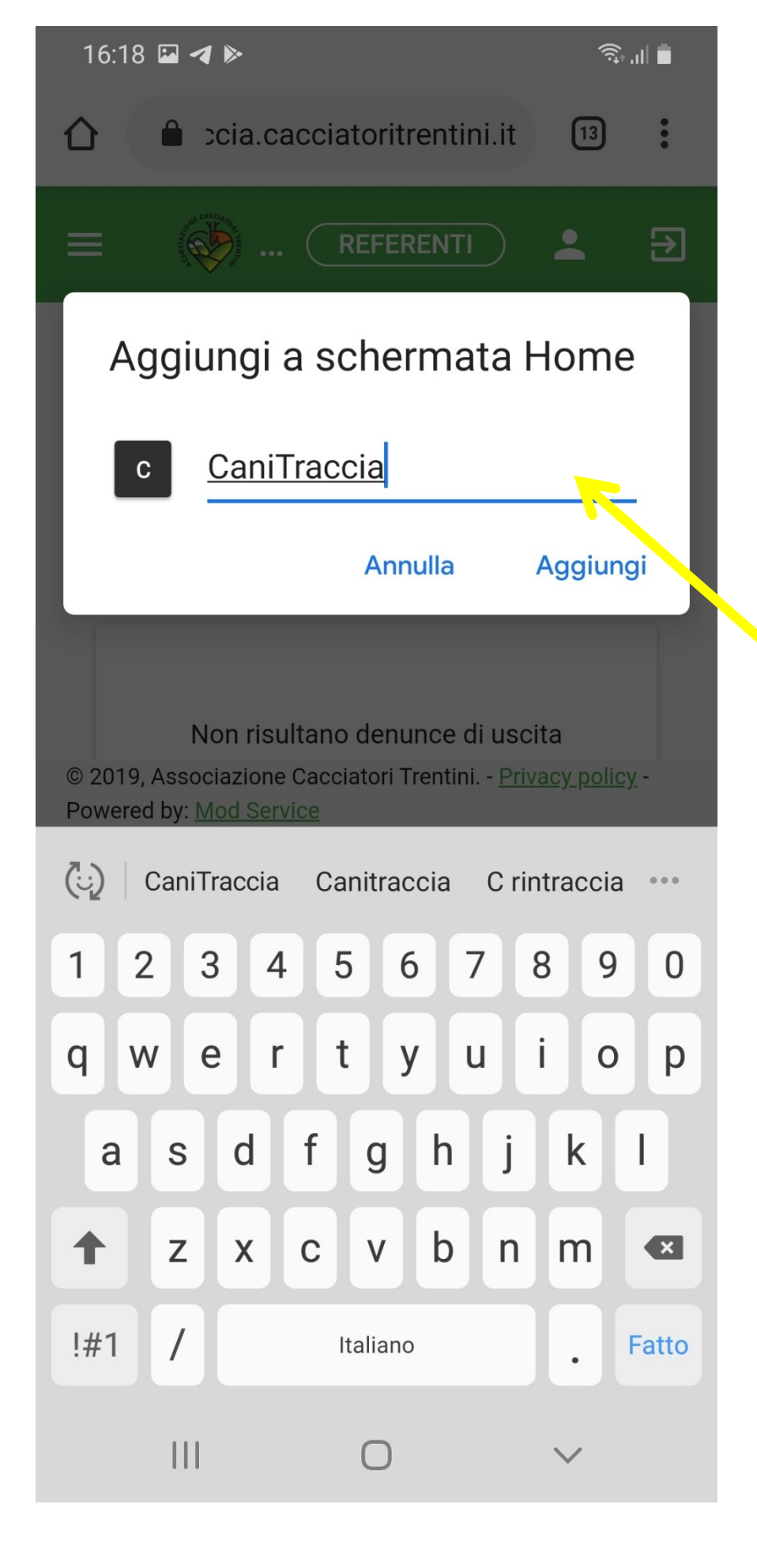

Scrivere il nome del portale "CaniTraccia"

E cliccare su "Aggiungi"

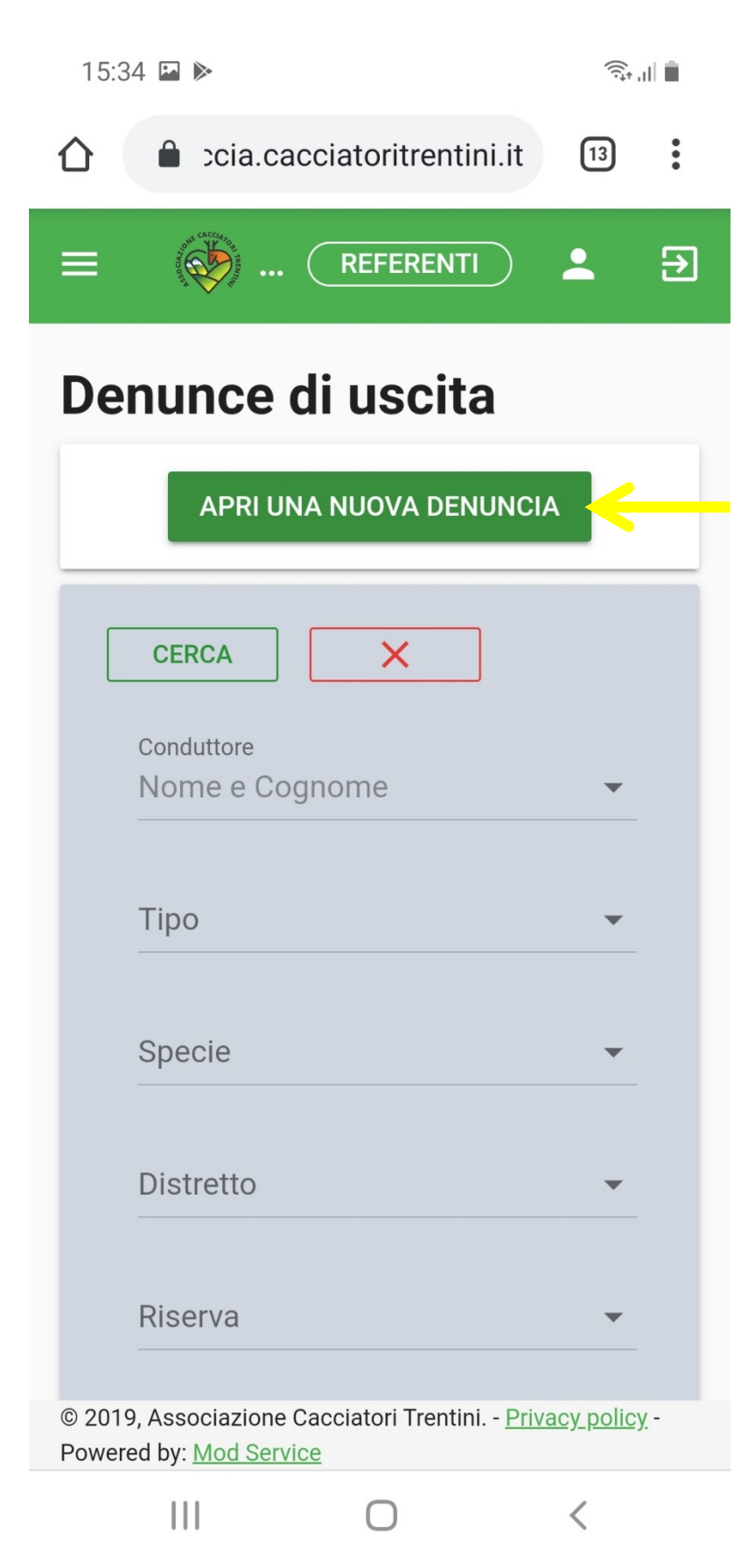

Per aprire una nuova denuncia clicca su: "APRI UNA NUOVA DENUNCIA"

| 16:02 🖾 🕨                                                                              | ((t:*            | al 🗎        |
|----------------------------------------------------------------------------------------|------------------|-------------|
|                                                                                        | 13               | :           |
|                                                                                        | •                | €           |
| Crea una nuova<br>denuncia d'uscita                                                    |                  |             |
| Cani utilizzati (Max 2)<br>RON - BAVARESE                                              | •                |             |
| Distretto<br>DX VAL DI NON                                                             | <                |             |
| Riserva<br>ALPE FLAVONA                                                                | •                |             |
| Tipologia intervento<br>Verifica                                                       | •                |             |
| Nome Feritore<br>Pinco Pallino                                                         |                  |             |
| © 2019, Associazione Cacciatori Trentini <u>Priv</u><br>Powered by: <u>Mod Service</u> | <u>acy polic</u> | <u>y.</u> - |
| III O                                                                                  | <                |             |

Per aprire una nuova denuncia compila i vari campi, i campi: "Nome Feritore" e "Località" sono campi dove devi scrivere gli altri sono menù a tendina precompilati, basta scorrere

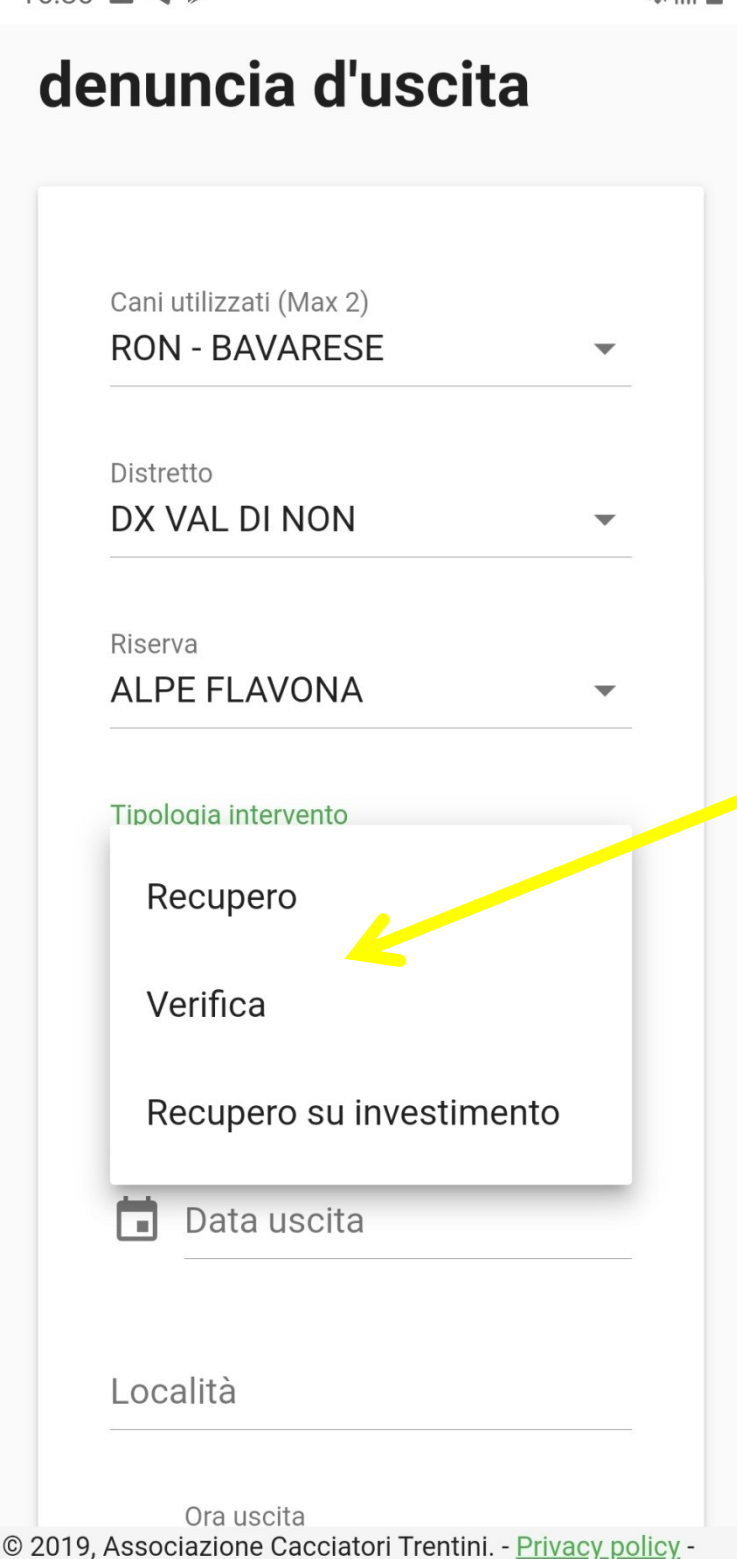

<

Powered by: Mod Service

ال ار ا

Attenzione alla tipologia di intervento: "Recupero" =intervento per cui il cacciatore è sicuro di aver colpito l'animale, ha visto l'animale cadere/reagire al colpo oppure ha trovato segni di ferimento sull'Anschuss. "Verifica" = il cacciatore non ha visto reazioni particolari al colpo ne ha trovato reperti sull'Anschuss

| 16:02              |                                                     |                       |                   |
|--------------------|-----------------------------------------------------|-----------------------|-------------------|
|                    | cia.cacciatorit                                     | rentini.it            | 13                |
|                    | Riserva<br>ALPE FLAVONA                             |                       | •                 |
|                    | Tipologia intervento<br>Verifica                    |                       | •                 |
|                    | Nome Feritore<br>Pinco Pallino                      |                       | _                 |
|                    | Specie<br>Capriolo                                  |                       | •                 |
|                    | Data uscita 2019-12-31                              |                       | _                 |
|                    | Località<br>Prova                                   |                       | _                 |
|                    | Ora uscita<br>16:01                                 |                       | _                 |
|                    |                                                     | SALVA                 | A                 |
| © 2019,<br>Powered | Associazione Cacciatori T<br>by: <u>Mod Service</u> | rentini <u>Privac</u> | <u>y policy</u> - |
|                    |                                                     |                       | <                 |

Per aprire una nuova denuncia compila i vari campi, i campi: "Nome Feritore" e "Località" sono campi dove devi scrivere gli altri sono menù a tendina, Premere salva. La denuncia è inviata.

| 1( | 6:37 | - | 1 |  |
|----|------|---|---|--|
|----|------|---|---|--|

|                 | Nom                        | ie e Cognome                                    |                         | •             |     |
|-----------------|----------------------------|-------------------------------------------------|-------------------------|---------------|-----|
|                 | Тіро                       |                                                 |                         | •             |     |
|                 | Spec                       | cie                                             |                         | •             |     |
|                 | Distr                      | etto                                            |                         | •             |     |
|                 | Rise                       | rva                                             |                         | •             |     |
|                 |                            | ntervallo di date                               | 9                       |               |     |
|                 |                            | Denunce chius                                   | se                      |               |     |
| Id              |                            | Tipologia                                       | Specie                  |               | Loo |
| 73              | 36                         | Recupero                                        | Capriolo                |               | Pro |
|                 |                            | < 1                                             |                         |               |     |
| © 2019<br>Power | 9, Asso<br>ed by: <u>I</u> | ciazione Cacciatori <sup>-</sup><br>Mod Service | Trentini <u>Privacy</u> | <u>policy</u> | -   |
|                 |                            | $\bigcirc$                                      | <                       |               |     |

La denuncia è inviata ed infondo verrà riportata con il numero progressivo, scorrere verso sx per chiudere la denuncia a fine intervento

| 16:38                | 3 🖬 🖪 🕨                                           |                                | 1                  |  |  |  |
|----------------------|---------------------------------------------------|--------------------------------|--------------------|--|--|--|
|                      | Nome e Cogno                                      | ome                            | •                  |  |  |  |
|                      | Тіро                                              |                                | <b>*</b>           |  |  |  |
|                      | Specie                                            |                                | ▼                  |  |  |  |
|                      | Distretto                                         |                                | •                  |  |  |  |
|                      | Riserva                                           |                                | -                  |  |  |  |
| 🖬 Intervallo di date |                                                   |                                |                    |  |  |  |
|                      | ✓ Denunce                                         | chiuse                         |                    |  |  |  |
|                      | Stato                                             | Creato                         | Azioni             |  |  |  |
| IA                   | Aperta                                            | 08/01/2020                     |                    |  |  |  |
|                      | <                                                 | 1 >                            |                    |  |  |  |
| © 2019<br>Powere     | 9, Associazione Cacc<br>ed by: <u>Mod Service</u> | ciatori Trentini <u>Privac</u> | <u>cy policy</u> - |  |  |  |
|                      | 111                                               | 0                              | <                  |  |  |  |

Per chiudere la denuncia a fine intervento cliccare sull'etichetta blu

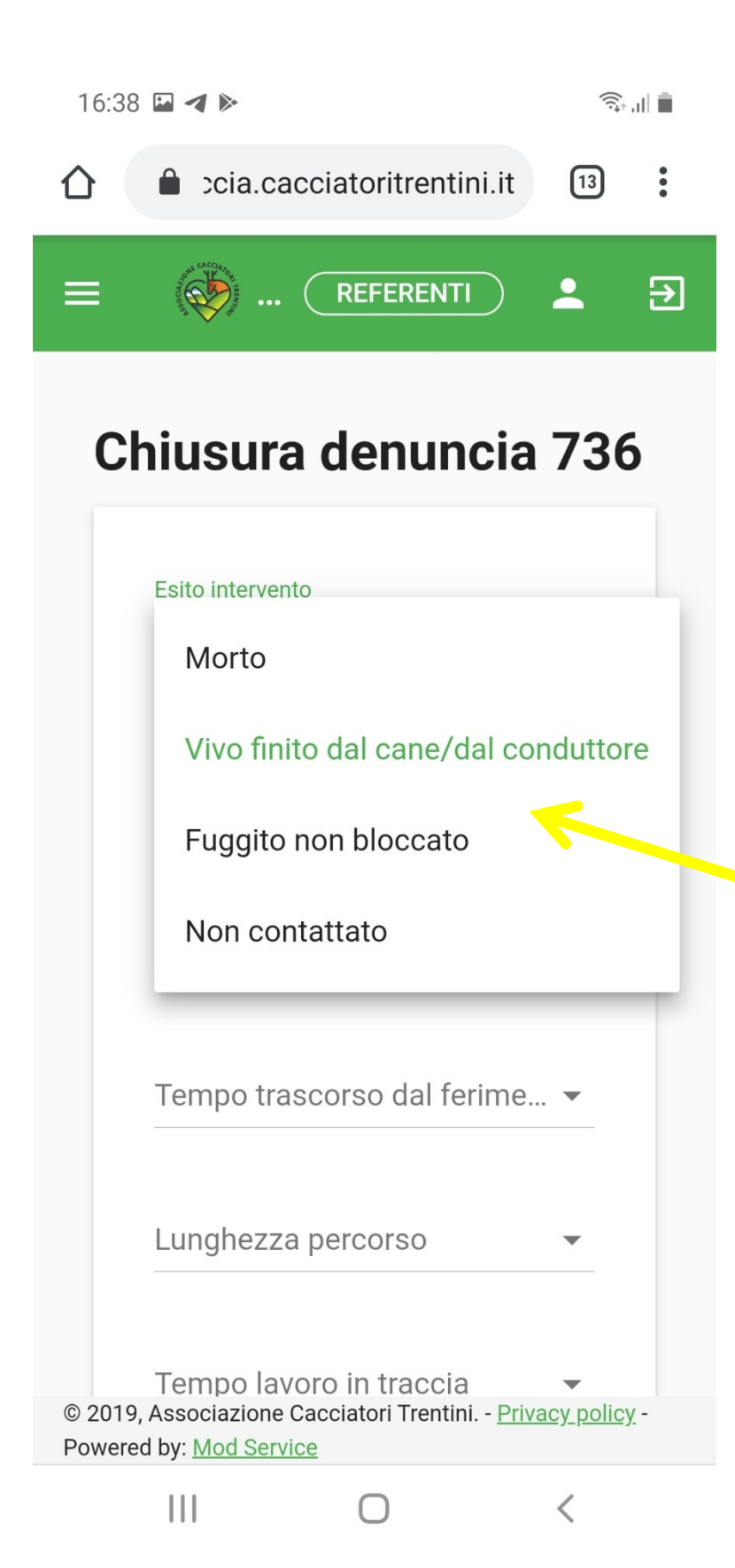

Compilare i campi, nel caso l'esito sia: "Fuggito..." o "Non contattato" non devono essere compilati i seguenti campi "Sesso" e "Età"

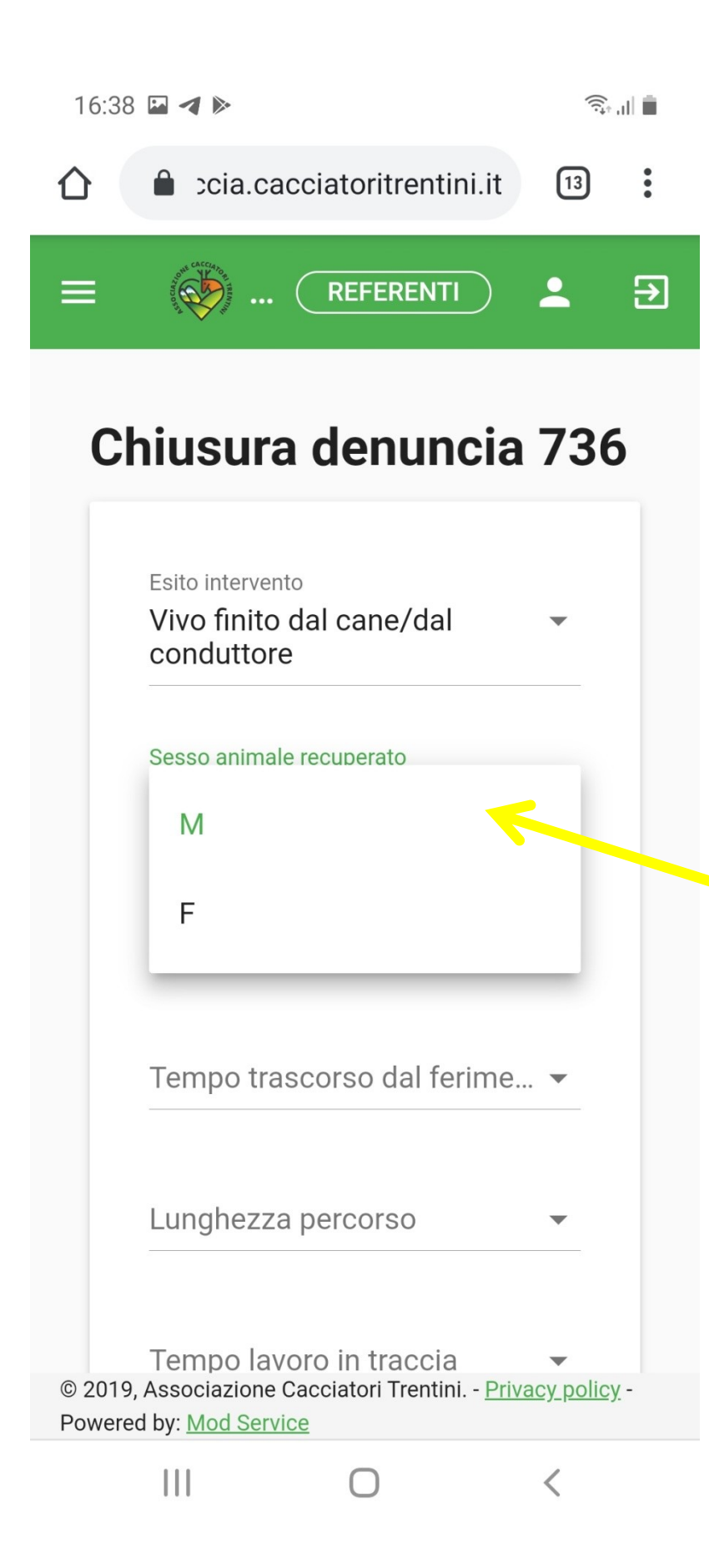

Compilare i campi, nel caso l'esito sia: "Fuggito..." o "Non contattato" non devono essere compilati i campi "Sesso" e "Età"

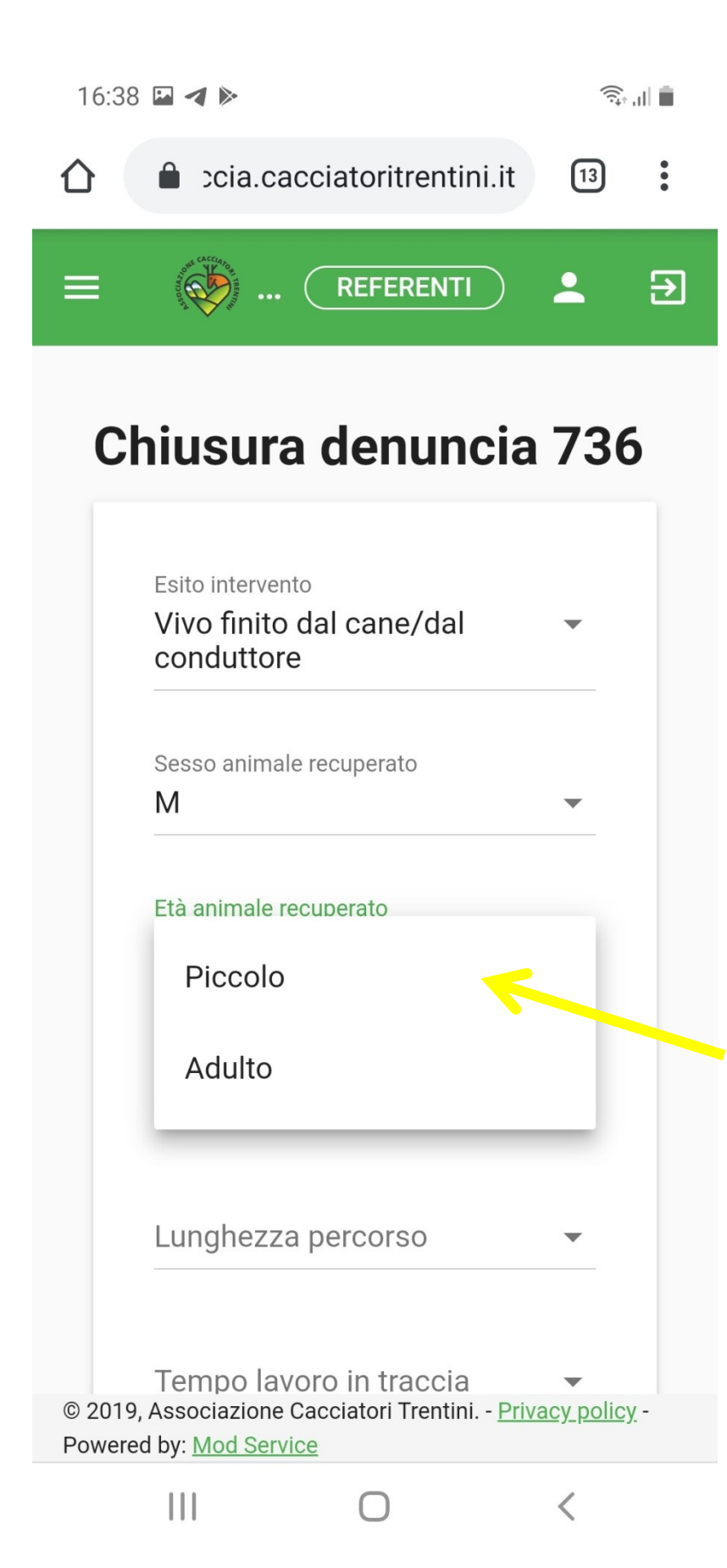

Compilare i campi, nel caso l'esito sia: "Fuggito..." o "Non contattato" non devono essere compilati i campi "Sesso" e "Età"

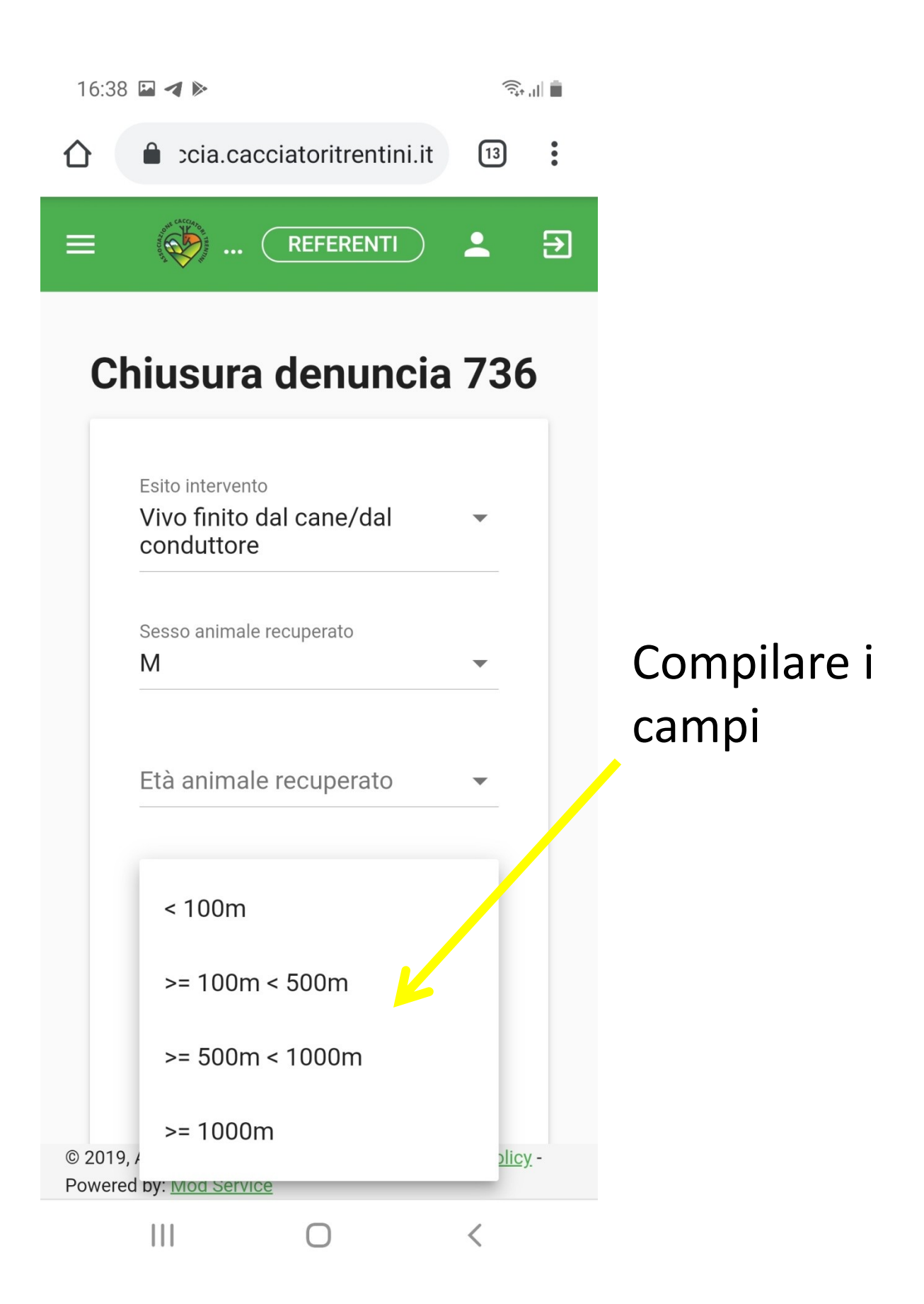

| 16:39             | ⊷ ∢ ⊳                                           |                             | ((t;•            | d 🟛 |
|-------------------|-------------------------------------------------|-----------------------------|------------------|-----|
|                   | cia.cacciat                                     | toritrentini.it             | 13               | •   |
|                   | I UId                                           |                             | •                |     |
|                   | Lunghezza percorso<br>< 100m                    | )                           | •                |     |
|                   | Tempo lavoro in trac<br>10 min                  | ccia                        | •                |     |
|                   | Ordine di chiamata<br>Primo interven            | to                          | •                |     |
|                   | Richiesta intervento<br>Rettore                 | da                          | •                |     |
|                   | Numero letti<br><b>O</b>                        |                             | •                |     |
|                   | Presenza sull'Anscl                             | reperti<br>huss             |                  |     |
|                   | Descrizione reper<br>Sangue                     | ti Anschuss 🥬               |                  |     |
| © 2019,<br>Powere | Associazione Caccia<br>d by: <u>Mod Service</u> | atori Trentini <u>Priva</u> | <u>cy policy</u> | -   |
|                   |                                                 | 0                           | <                |     |

Compilare i campi, se si sbarra "Presenza reperti" si deve scrivere qualcosa nella casella relativa

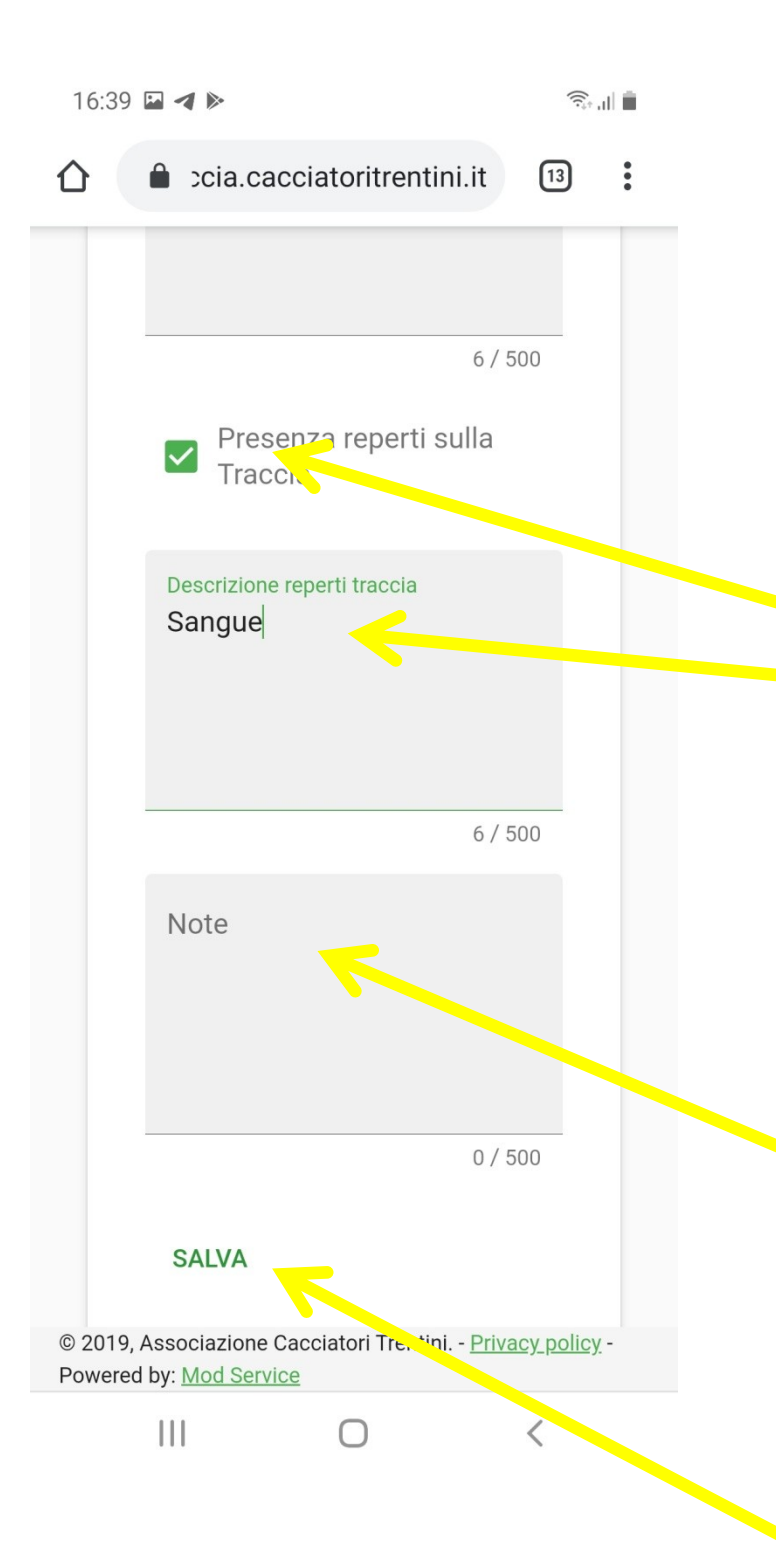

Compilare i campi, se si sbarra "Presenza reperti" si deve scrivere qualcosa nella casella relativa.

Si può inoltre aggiungere note ed osservazioni nella casella "NOTE".

Poi premere "SALVA"

| 16:         | ((î;+                                                             | l 🗎                                 |                           |   |
|-------------|-------------------------------------------------------------------|-------------------------------------|---------------------------|---|
| 仚           | Cia.caco                                                          | ciatoritrentini.it                  | 13                        | • |
| ſ           | Lista referenti                                                   | di area                             |                           |   |
|             | Area 个                                                            | Referente                           | Telefo                    | : |
|             | Bassa<br>Valsugana<br>- Tesino                                    | Menato<br>Andrea                    | <u>339</u><br>2349        |   |
|             | Destra<br>Adige -<br>Sinistra<br>Adige                            | Giuliani<br>Michele                 | <u>333</u><br><u>3975</u> |   |
|             | Fassa -<br>Fiemme                                                 | Gilmozzi<br>Ivan                    | <u>335</u><br>7460        |   |
|             | Giudicarie<br>- Rendena                                           | Zappini<br>Nicola                   | <u>348</u><br>0147        |   |
|             | Ledro -<br>Chiese                                                 | Valenti<br>Luca                     | <u>335</u><br>6952        |   |
|             | Pergine<br>Valsugana<br>- Pine' -<br>Val dei<br>Mocheni -<br>Alta | Ognibeni<br>Daniele                 | <u>346</u><br>6605        | 4 |
|             | CHIUDI                                                            |                                     |                           |   |
| © 20<br>Pow | 19, Associazione Ca<br>ered by: <u>Mod Service</u>                | cciatori Trentini <u>Priva</u><br>2 | <u>cy policy</u>          | - |
|             | Ш                                                                 | $\bigcirc$                          | <                         |   |

Premuto "SALVA" La denuncia è chiusa, si apre una casella con i numeri di cellulare di tutti i referenti per il contatto telefonico, è possibile chiuderla con "CHIUDI", è possibile inoltre aggiungere una foto del capo recuperato